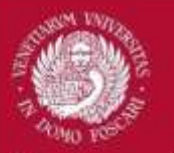

# HOW TO ACCESS THE CANTEEN SERVICES

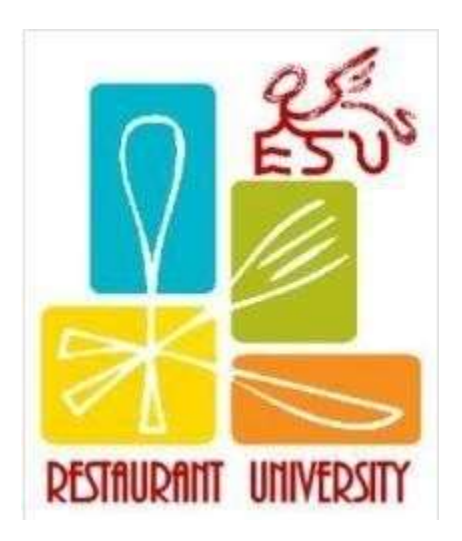

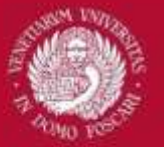

Starting from February 18<sup>th</sup> 2019, in order to access the canteen services, students need a **QR CODE**, which can be generated after having completed a registration procedure on the dedicated <u>I-</u> <u>STUD online portal</u>.

In order to register on this portal, please follow the steps described in the following slides.

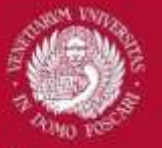

## **CANTEENS**

WHERE?

#### **OPENING HOURS**

|                                                  |                                        | VENEZIA                                                                                                    |
|--------------------------------------------------|----------------------------------------|----------------------------------------------------------------------------------------------------|
| istorante universitario Rio<br>Novo              | Dorsoduro 3647                         | Lunedì-sabato: pranzo 11.30-14.30 -<br>cena 19.00-20.45<br>Domenica: pranzo 11.30-14.00; cena: chiuso<br><i>Take Away</i><br>lunedì-venerdì dalle h. 17.00; sabato dalle<br>19.00 |
| Food&Art                                         | Giudecca 487-<br>487/B                 | Lunedi-sabato: pranzo 12.00-15.00<br>Lunedi-sabato: cena 19.00-21.00 su richiesta<br>[pizza per asportazione]                                                                     |
| Iniziative Venete                                | Isola di San<br>Servolo                | Lunedì-venerdì: pranzo 11.40-15.00                                                                                                    |
|                                                  |                                        | MESTRE                                                                                                    |
| listorante Open Via Pa<br>torante Donazzon Parco | aganello, 8<br>9 Scientifico Tecnologi | Lunedi-sabato: pranzo 12.00-15.00<br>ico Vega Lunedi-venerdi: pranzo 11.40-14.40                                                                                                  |
|                                                  |                                        | TREVISO                                                                                                    |
| zzeria da Pasqualino V                           | ia Pescatori 15 Lune                   | edì-sabato: pranzo 12.00-14.30                                                                                                    |

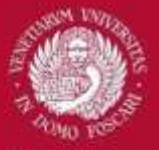

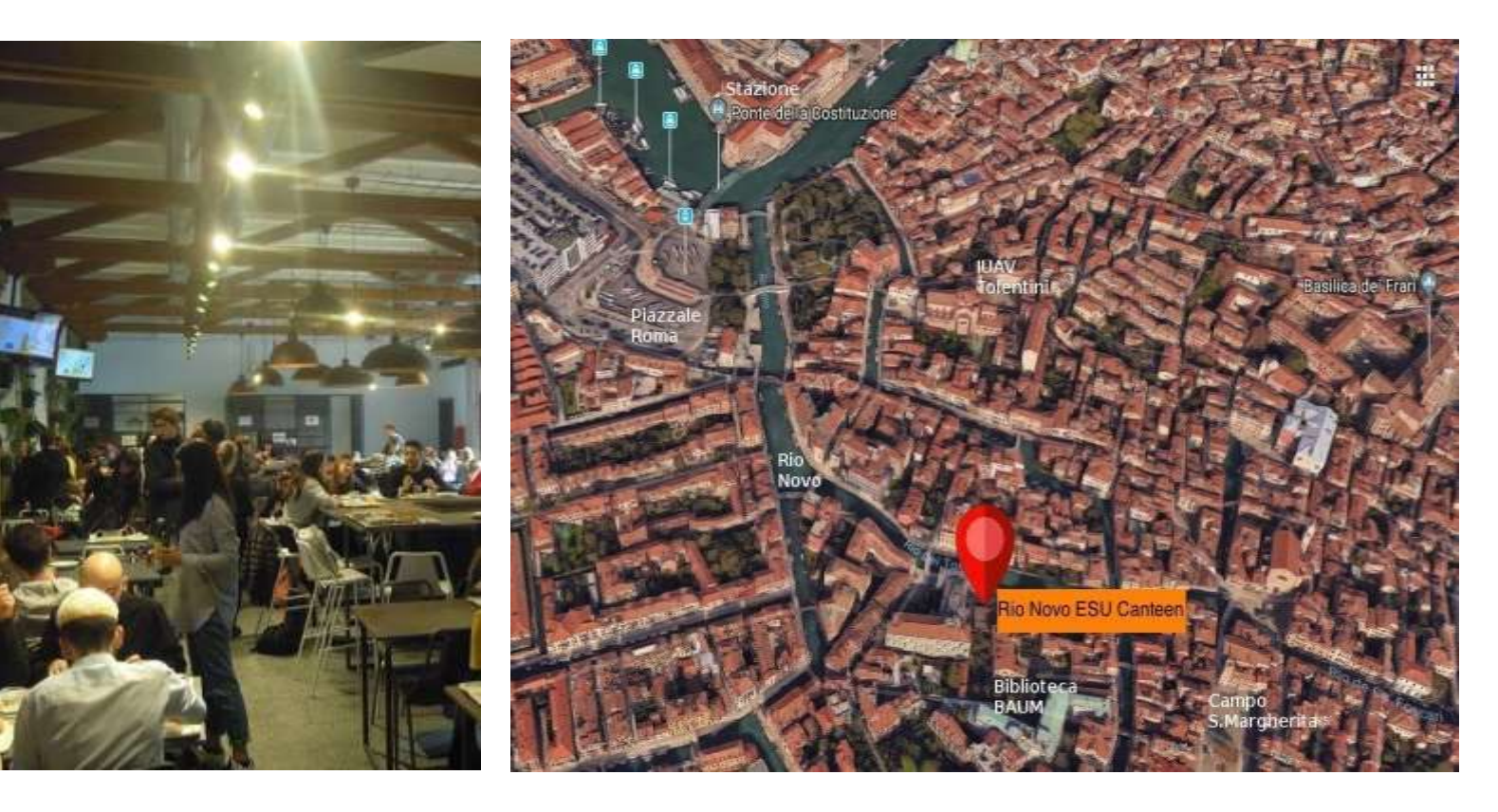

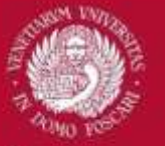

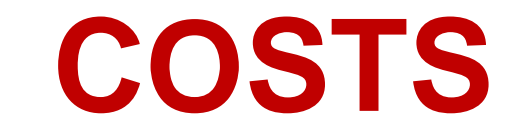

**Pasto intero** = 3 courses meal **Pasto ridotto** = 2 courses meal

#### TABELLA COSTI PASTI DIVISA PER TARIFFA E FASCIA

Le tariffe e le fasce vengono identificate in base all'articolo 13 della DGR 759 del 19-05-2017.

| TARIFFA | PRANZO          |                 | CENA            |                 |
|---------|-----------------|-----------------|-----------------|-----------------|
|         | PASTO INTERO    | PASTO RIDOTTO   | PASTO INTERO    | PASTO RIDOTTO   |
| 31      | Gratuito / Free | Gratuito / Free | 4,70            | 3,70            |
| 33      | 4,70            | 3,70            | Gratuito / Free | Gratuito / Free |
| 32      | Gratuito / Free | Gratuito / Free | 4,70            | 3,70            |
| 34      | 4,70            | 3,70            | Gratuito / Free | Gratuito / Free |
| 35-21   | 2,90            | 2,40            | 4,70            | 3,70            |
| 36      | 4,70            | 3,70            | 2,90            | 2,40            |
| 26-27   | Gratuito / Free | Gratuito / Free | 4,70            | 3,70            |
| 22      | 4,70            | 3,70            | 4,70            | 3,70            |
| 46      | 5,70            | 4,70            | 5,70            | 4,70            |
| 23      | 6,50            | 5,50            | 6,50            | 5,50            |
| 25      | 8,00            | 7,00            | 8,00            | 7,00            |

#### Modalità per accesso tariffa agevolata a.a. 2017/2018

Per ulteriori informazioni potete scaricare la tabella completa delle Tariffe Mensa

If you're an EXCHANGE STUDENT, this will be your rate

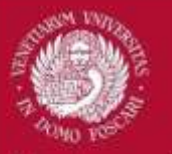

## https://esuveneziaistud.dirittoallostudio.it

#### i-STUD

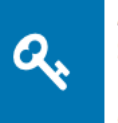

ACCEDI CON LE CREDENZIALI ESU Se hai già completato la procedura di Accreditamento, puoi accedere allo sportello online con il codice utente che ti è stato assegnato e la password scelta nell'accreditamento.

| ₽≣ |
|----|
|    |

ACCREDITAMENTO Per accedere ai servizi online devi completare la procedura di accreditamento.

Italiano 🚽

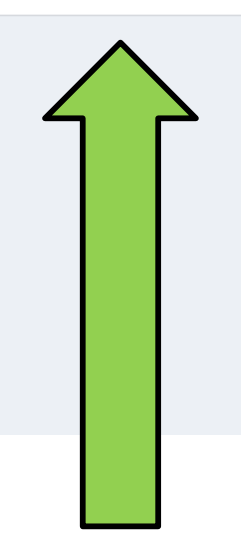

In order to start the application and get your credentials click HERE

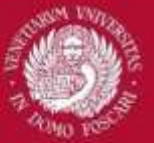

i-STUD

Qualora avesse domande in merito al trattamento da parte nostra del Suol Dati, Le chiediamo di contattare il numero di telefono 041.2727111 o mandare una mail all'indirizzo segreteria@esuvenezia.lt.

#### I SUOI DIRITTI IN MATERIA DI PROTEZIONE DEI DATI E IL SUO DIRITTO DI AVANZARE RECLAMI DINNANZI ALL'AUTORITÀ DI CONTROLLO

A certe condizioni Lei ha Il diritto chiederci:

- · l'accesso ai Suoi dati personali,
- la rettifica dei dati in nostro possesso,
- la cancellazione di qualsiasi dato per il quale non abbiamo più alcun presupposto giuridico per il trattamento,
- l'opposizione al trattamento ove previsto dalla normativa applicabile,
- · la limitazione del modo in cui trattiamo i Suoi dati personali, nei limiti previsti dalla normativa a tutela dei dati persona

L'esercizio di tali diritti soggiace ad alcune eccezioni finalizzate alla salvaguardia dell'interesse pubblico (ad esempio la preve crimini) e di nostri interessi. Nel caso in cui Lei esercitasse uno qualsiasi dei summenzionati diritti, sarà nostro onere verifici ad esercitario e Le daremo riscontro, di regola, entro un mese.

Per eventuali reclami o segnalazioni sulle modalità di trattamento dei Suoi dati faremo ogni sforzo per rispondere alle Sue i desidera, potrà inoltrare i Suoi reclami o segnalazioni all'autorità responsabile della protezione dei dati (Garante per la proti utilizzando gli estremi reperibili sul sito www.garanteprivacy.it.

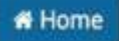

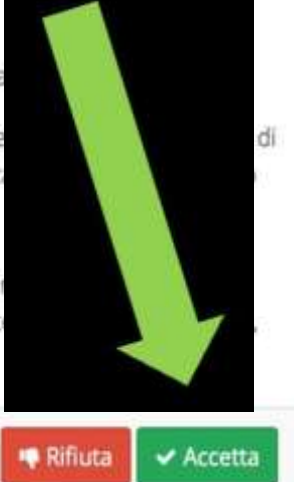

Italiano 👻

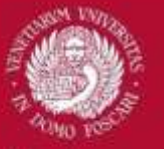

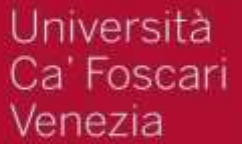

### **PERSONAL INFORMATION**

| D                                                                               |                            | 1 Italian |
|---------------------------------------------------------------------------------|----------------------------|-----------|
| nagrafica                                                                       |                            |           |
| Family Name<br>Cognome *<br>Given Name<br>Nome *                                |                            |           |
| Sex<br>Sesso *<br>Birthdate                                                     | M F<br>⊂ Maschio ⊂ Femmina |           |
| Country of Birth<br>Nazione di Nascita *                                        | *                          |           |
| Province of Birth<br>Provincia di Nascita *                                     | - +                        |           |
| City of Birth<br>Comune di Nascita *                                            | •                          |           |
| City of Birth if not Italy<br>Comune di nascita (per paesi diversi dall'Italia) |                            | _         |
| Fiscal Code (official)<br>Codice Fiscale *                                      |                            |           |
| Email<br>Email *                                                                |                            |           |
| Confirm Email<br>Conferma Email *                                               |                            |           |
| Cancel                                                                          |                            | Next      |

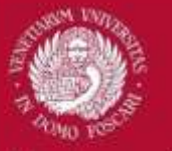

### YOUR ADDRESS IN YOUR HOME COUNTRY

| JD                                                        |      |   | <b>U</b> itala |
|-----------------------------------------------------------|------|---|----------------|
| Residence                                                 |      |   |                |
| Residenza                                                 |      |   |                |
| Citizenship                                               |      |   |                |
| Ottadinanza *                                             |      | 4 |                |
| Nation                                                    |      |   |                |
| Nazione *                                                 |      | • |                |
| Province                                                  |      |   |                |
| Provincia *                                               |      | • |                |
| City                                                      |      |   |                |
| Comune *                                                  |      | • |                |
|                                                           |      |   |                |
| Localita                                                  |      |   |                |
| Address                                                   |      |   |                |
| House Number                                              |      |   |                |
| N Civico *                                                | 1    |   |                |
|                                                           |      |   |                |
| Post code                                                 |      |   |                |
|                                                           |      |   |                |
| N* di telefono fisso                                      |      |   |                |
| Mobile Phone Number                                       |      |   |                |
| Nº di cellulare *                                         |      |   |                |
| Residence address is the same as your domicile            |      |   |                |
| L'indirizzo del tuo domicilio è lo stesso della residenza | IO D |   |                |
| anagrafica ufficiale *                                    |      |   |                |

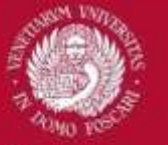

### YOUR ADDRESS IN VENICE

| I-STUD                                                                              |         | taliano • |
|-------------------------------------------------------------------------------------|---------|-----------|
| N <sup>e</sup> di telefono fisso                                                    |         |           |
| Nº di cellulare *                                                                   |         |           |
| L'indirizzo del tuo domicilio è lo stesso della residenza<br>anagrafica ufficiale * | OSI ONO |           |
| Domicile                                                                            |         |           |
| Domicilio                                                                           |         |           |
| Nation                                                                              | 6       | 0         |
| Province<br>Provincia                                                               |         | \$        |
| City<br>Comune                                                                      |         | •         |
| Località                                                                            |         |           |
| Address                                                                             |         |           |
| House Number                                                                        |         |           |
| Post Code                                                                           |         |           |
|                                                                                     |         |           |
| Nº di telefono fisso                                                                |         |           |
| Annulla Indietro                                                                    |         | Avanti    |
|                                                                                     |         |           |

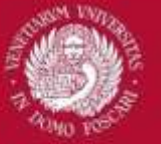

### **PASSPORT DATA**

| -stud                                            |                                          |                     | Italiano - |
|--------------------------------------------------|------------------------------------------|---------------------|------------|
| Anagrafica                                       |                                          |                     |            |
| Anagrafica Periodenca                            | Dacumento di riconoscimento              | Remworld di accesso | Red        |
| Identification Document                          |                                          |                     |            |
| Documento di riconoscimento                      |                                          |                     |            |
| Document Type<br>Tipo documento *<br>Released By | PASSAPORTO ORDINARIO "ordinary passport" | 1                   | )          |
| Number<br>Numero *                               | Cite Step Nordyn Institution             |                     | 9          |
| Nation<br>Natione *                              |                                          |                     |            |
| Place of Issu                                    | ie                                       |                     |            |
| Issue Date<br>Data rilascio *                    |                                          |                     |            |
| Expiration Date<br>Data scadenza *               |                                          |                     |            |
| Annulla Indietro                                 |                                          |                     | Avanti     |
|                                                  |                                          |                     |            |
|                                                  |                                          |                     |            |
|                                                  |                                          |                     |            |

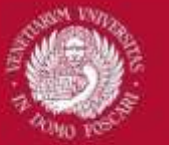

### **CHOOSE A PERSONAL PASSWORD**

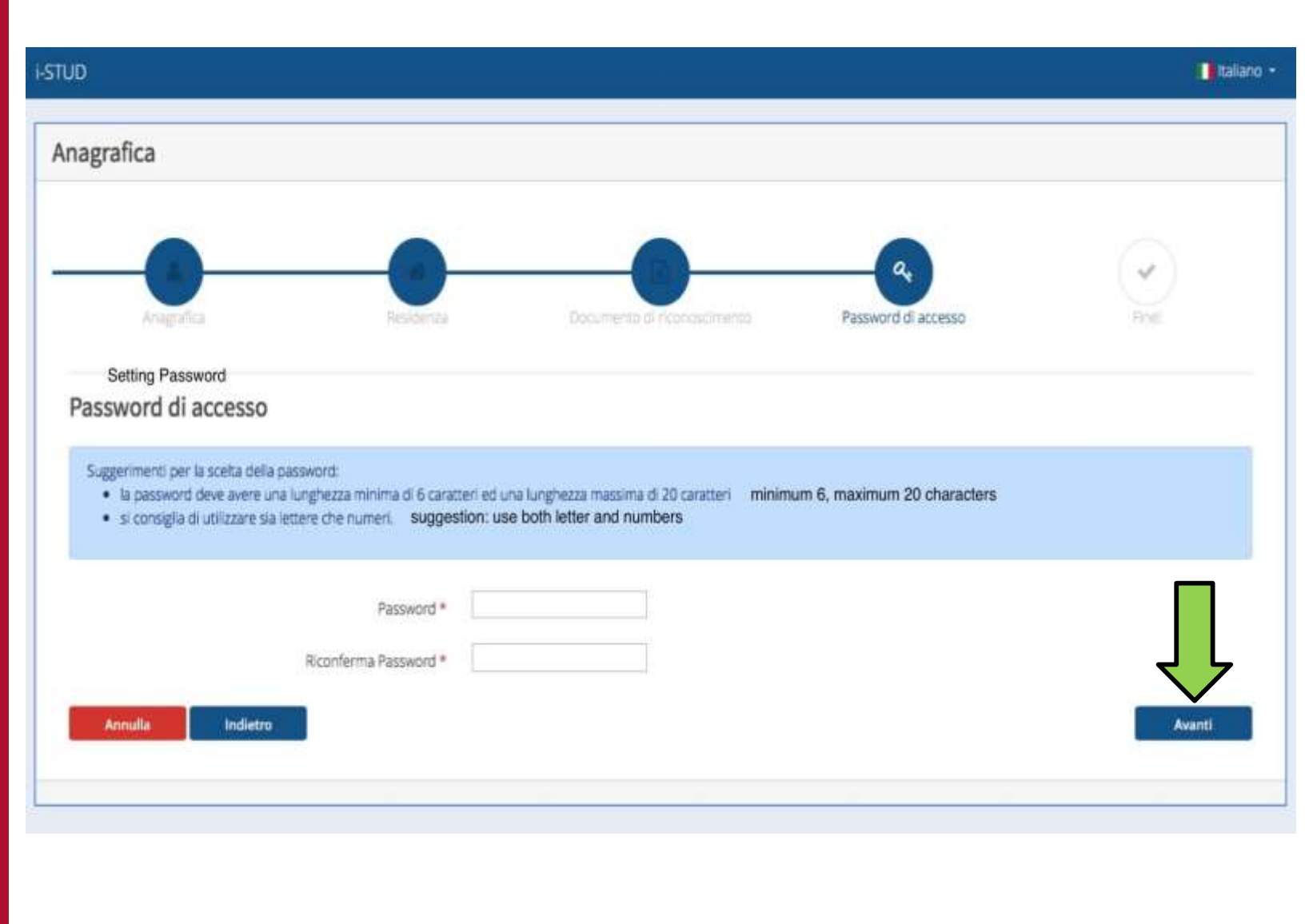

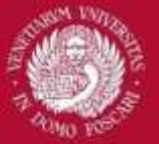

### **PROCEDURE COMPLETED!**

| STUD                                    |                                                                                                    | taliano • |
|-----------------------------------------|----------------------------------------------------------------------------------------------------|-----------|
| Anagrafica                              |                                                                                                    |           |
|                                         |                                                                                                    | Finel     |
| Fine!                                   | Your user code has been created                                                                                         |           |
| Il suo codice<br>I suoi dati sono sta   | utente per l'accesso .                                                                                                  |           |
| Il codice utente le<br>Conservare con c | verrà inviato anche via posta elettronica all'inc <sup>i</sup> rizzo che ci ha indicato.<br><b>ura il codice utente</b> |           |
|                                         |                                                                                                    | Home      |
|                                         |                                                                                                    |           |
|                                         | v                                                                                                    |           |

Your **USER CODE** has been generated. You will also receive it via email, at the email address reported in the application form.

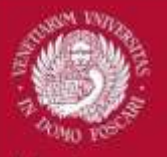

#### Italiano 🝷

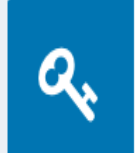

i-STUD

ACCEDI CON LE CREDENZIALI ESU Se hai già completato la procedura di Accreditamento, puoi accedere allo sportello online con il codice utente che ti è stato assegnato e la password scelta nell'accreditamento.

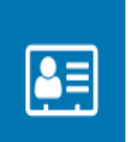

ACCREDITAMENTO Per accedere ai servizi online devi completare la procedura di accreditamento.

In order to access with your new credentials press HERE

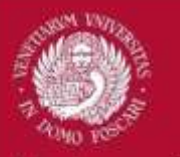

### **ACCESS WITH YOUR CREDENTIALS**

| i-stud |                                                   | taliano • |
|--------|---------------------------------------------------|-----------|
|        | Login                                             |           |
|        | Accedi allo sportello onine con le tue credenzial |           |
|        | Codice Fiscale                                    |           |
|        | Password                                          |           |
|        |                                                   |           |
|        | Hai dimensicato la password?                      |           |
|        | Accedi                                            |           |
|        |                                                   |           |

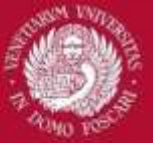

| HSTUD                                                                                                    |                                                                                                    | 📾 📲 taliero - 😐 🔴 |
|----------------------------------------------------------------------------------------------------|----------------------------------------------------------------------------------------------------|-------------------|
| 1087<br>Visualiza i tuariteiwet                                                                                                    | AvaGRAPICA<br>Wedfiles i tuer carti anagrafici                                                                                |                   |
| 2018/2019                                                                                                    |                                                                                                    |                   |
| Richiesta Benefici<br>Modulo si richiesta benefici 2018/2019                                                                            | Completamento dati di reddito 2016/2019<br>Completa la informazioni relativa ai tuoi redditi a dati<br>dell'attestazione IN/S |                   |
| 0                                                                                                    | 0                                                                                                    |                   |
| Ricevute domande 2018/2019<br>Visualizza le nonvute delle domande 2018/2019                                                             | Carica documenti Richieste Benefici<br>Carica i documenti della Richiesta Benefici per fala (2018/2019)                       |                   |
| 0                                                                                                    | 0                                                                                                    |                   |
| Versamento Tassa Regionale<br>Moodo di senamento tassa regionale 2016/2019 (solo per e<br>sudenti iscritti alfaccadema o conservatorio) | Upload ricevuta versamento tassa regionale<br>Carica la ricevuta di versamento della tassa regionale<br>2018/2019             |                   |
| Accettazione Alioggio<br>Accettadore Alioggio 2018/2019                                                                                 | Alloggio Extra Concos<br>Aloggio Extra Co                                                                                     |                   |
| Richiesta Mensa<br>Modulo ili richiesta mensa 2018/2019                                                                                 | Generature al QRCode 2018/2019                                                                                                |                   |
| Controlla festo delle graduatorie                                                                                                    | 0                                                                                                    |                   |

| Richiesta Mensa - Profilo utente                                                                                                    |                                                                                                    |
|----------------------------------------------------------------------------------------------------|----------------------------------------------------------------------------------------------------|
| lo sottoscritto/a WANG LIXUE (codice fiscale:                                                                                                    | l'art. 76 dello stesso D.P.R. per il caso di dichiarazioni false o mendaci sotto la propria responsabilita' dichiara quanto segue: |
| di aver preso visione del regolamento di accesso al servizio ristorazione                                                                                                    |                                                                                                    |
| regolamento di accesso al servizio ristorazione 2018/2019 *                                                                                                    | Ho preso visione NON ho preso visione                                                                                              |
| di dichiararsi, secondo quanto riportato nel Bando, iscritto ad una delle Facolta' e ad uno dei Corsi di Studi come di seguito indicato<br>CA' FOSCARI e IUAV                                                                                                    |                                                                                                    |
| 1 - iscritto AL PRIMO ANNO CA'FOSCARI/IUAV corsi di Laurea Triennale e Specialistica - Dottorato di Ricerca     2 - iscritto ANNI SUCCESSIVI CA'FOSCARI/IUAV corsi di Laurea Triennale e Specialistica - Dottorato di Ricerca                                                                                                    | · · · · · · · · · · · · · · · · · · ·                                                                                              |
| • 3 - Mobilità Internazionale International student                                                                                                    |                                                                                                    |
| 4 - Dottorato di Ricerca Ministeriale  ACCADEMIA Belle Arti e CONSERVATORIO     5 - iscritto AL PRIMO ANNO ACCADEMIA/CONSERVATORIO corsi di Laurea Triennale e Specialistica - Dottorato di Ricerca     6 - iscritto ANNI SUCCESSIVI ACCADEMIA/CONSERVATORIO corsi di Laurea Triennale e Specialistica - Dottorato di Ricerca     7 - Mobilità Internazionale | Select this option.                                                                                                    |
| ← Indietro                                                                                                    | 语 Salva e Continua                                                                                                    |

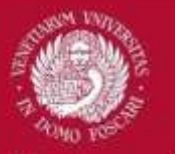

### INFORMATION ABOUT YOUR ENROLMENT

|                                                                                                    |                                                                                                    |                                 |                                      | © € Italaro O                       |
|----------------------------------------------------------------------------------------------------|----------------------------------------------------------------------------------------------------|---------------------------------|--------------------------------------|-------------------------------------|
| iesta Mensa - Iscrizione Universitaria                                                                                                    |                                                                                                    |                                 |                                      |                                     |
| tosonto/a sisersi del 0.99. n. 445/2000 e ne                                                                                                    | a consapevolezza delle sanziori penali previste dall'art. 76 dello stesso 0.99, p                                                                                                    | per il caso di dichiarazioni i  | faise o mendaci sotto la propria res | porsabilita' pichiata quanto segue: |
| e il proprio stato di isonatore e il seguente.                                                                                                    |                                                                                                    |                                 |                                      |                                     |
| University                                                                                                    | Car Foscari                                                                                                    |                                 |                                      | *                                   |
| Faculty                                                                                                    | Facolta' Generica Ca' Foscari                                                                                                    |                                 |                                      | ¢                                   |
| CourseType                                                                                                    |                                                                                                    |                                 |                                      | *                                   |
| Degree Programme                                                                                                    |                                                                                                    |                                 |                                      | :                                   |
| Location of the course                                                                                                    | Veneza 4                                                                                                    |                                 |                                      |                                     |
| Matriculation number                                                                                                    |                                                                                                    |                                 |                                      |                                     |
| • n caso lo studente non dovesse essere in possesso del numero di matricola definitivo hume                                                                                                    | o pre matricola inserve nel campo il valore generico 000000                                                                                                    |                                 |                                      |                                     |
|                                                                                                    |                                                                                                    |                                 |                                      |                                     |
| e il proprio stato di camera universitaria el il seguente                                                                                                    |                                                                                                    |                                 |                                      |                                     |
| e i propro stato di camera universitara e il seguente<br>Anno accademico di prima im<br>Academico year in which you enrolled                                                                             | to Ca' Foscari for the first time                                                                                                    | 2018                            | / 2019                               |                                     |
| el propro stato di camera universitaria el l'asguente<br>Anno accademico di prima im<br>Accademico year in which you enrolled<br>Anno di corso the frequenteral durante haa 2018/20<br>Vear to which you | netrolations assolute al corso attuale (Tremsel Specialistica Outorato) *<br>to Ca' Foscari for the first time<br>9 Indiare farro al quale o si schera relianno accademico 2018/2019 *<br>u are currently enrolled | 2018<br>1° anno neli'a.a. 2018/ | / 2019                               |                                     |

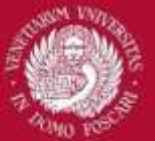

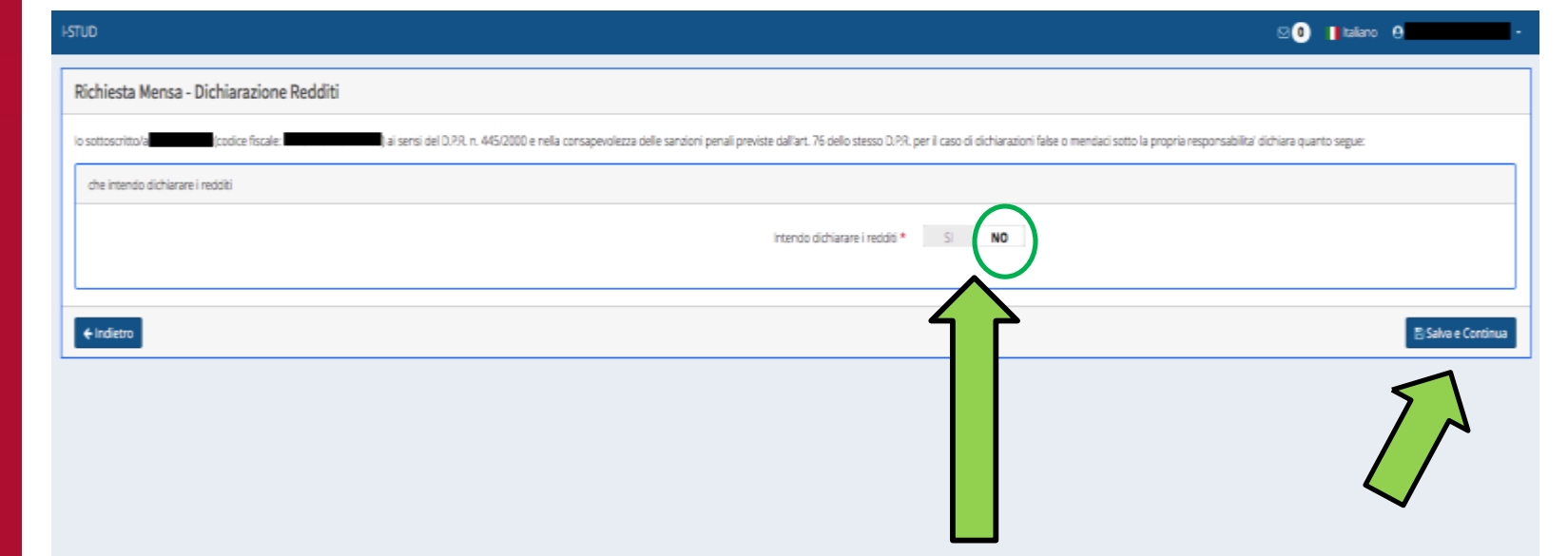

Here select "NO".

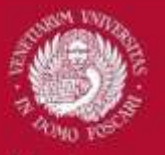

### **RECAP OF YOUR REQUEST**

|                                | 0                  |
|--------------------------------|--------------------|
| Richiesta Mensa - Riepilogo    |                    |
| io sotoscrito a logice fixale. |                    |
| E Profilo Utente               |                    |
| € indetto                      | 🗄 Salva e Continua |
|                                |                    |

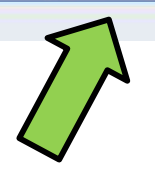

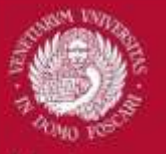

### **CONFIRM YOUR REQUEST**

| I-STUD                                                                                                | ⊠ 🖲 📘 Italiano  θ |
|----------------------------------------------------------------------------------------------------|-------------------|
| Richiesta Mensa - Conferma                                                                            |                   |
| Gentile [codice fiscale: ] staj per confermare la tua domanda di richiesta mensa per la.a. 2018/2019. |                   |
|                                                                                                    |                   |
|                                                                                                    |                   |
| ← Indietro                                                                                            | 🗈 Conferma        |
|                                                                                                    |                   |

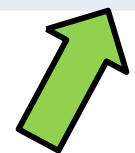

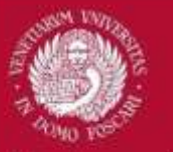

### **PROCEDURE COMPLETED!**

| 15100                                           | D 🕘 🛛 bins 🖯 💼 👘    |
|-------------------------------------------------|---------------------|
| Richiesta Mensa - Conferma                      |                     |
|                                                 |                     |
|                                                 |                     |
|                                                 |                     |
|                                                 | # Ritorna alla Huma |
|                                                 |                     |
|                                                 |                     |
|                                                 |                     |
| Salvataggio effettuato                          |                     |
| I dati sono stati conettamente salvati. Graziel |                     |
| Ritome alle Hone                                |                     |
|                                                 |                     |
|                                                 |                     |
|                                                 |                     |
|                                                 |                     |
|                                                 |                     |
|                                                 |                     |
|                                                 |                     |
|                                                 |                     |

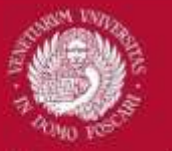

Within 24 hours from the registration you will be able to generate the **QR CODE** requested to access the canteen services.

To generate the QR code, download the app **ESU VENEZIA BADGE** and link it to your SOL profile following the instructions in the next slides.

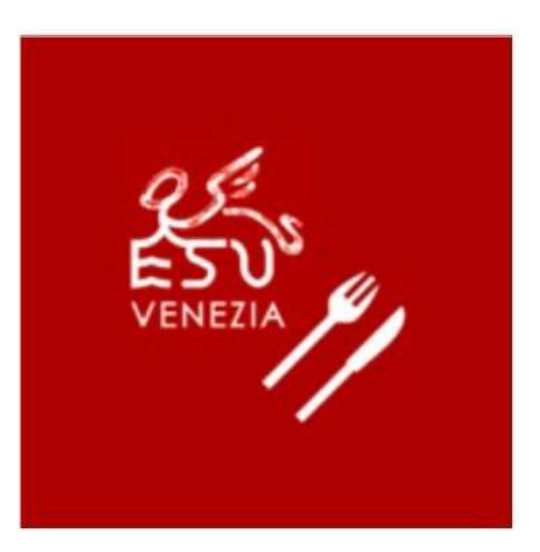

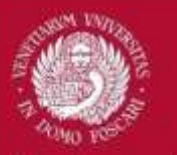

### • Go to the <u>SOL homepage</u>

• Clik here to access using your SOL credentials (see slides 14-15)

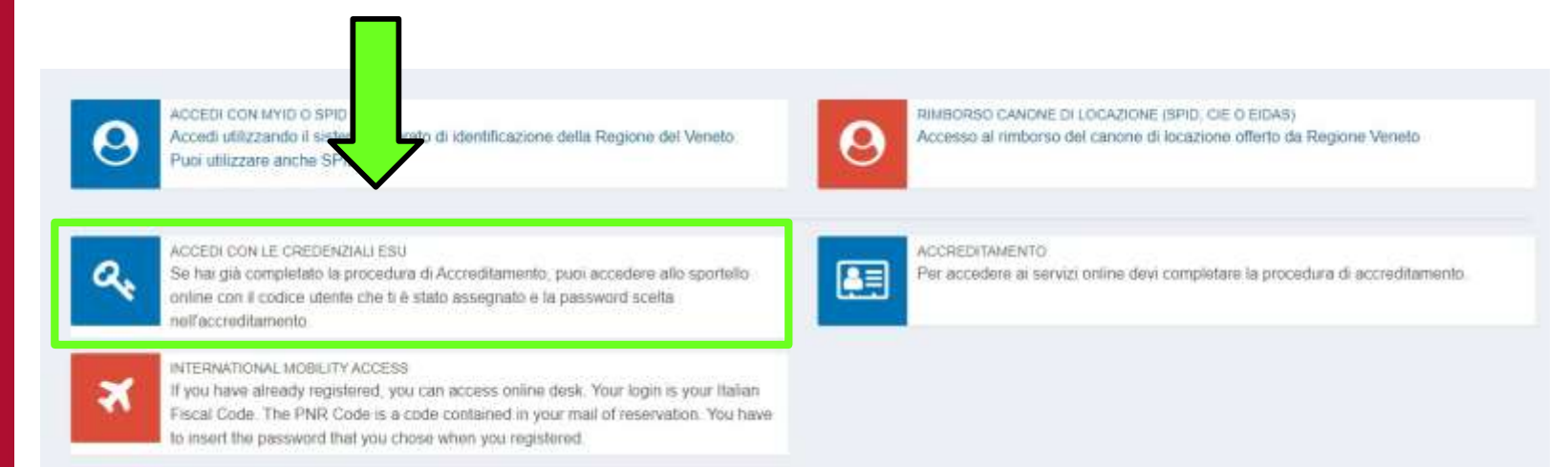

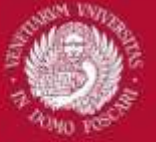

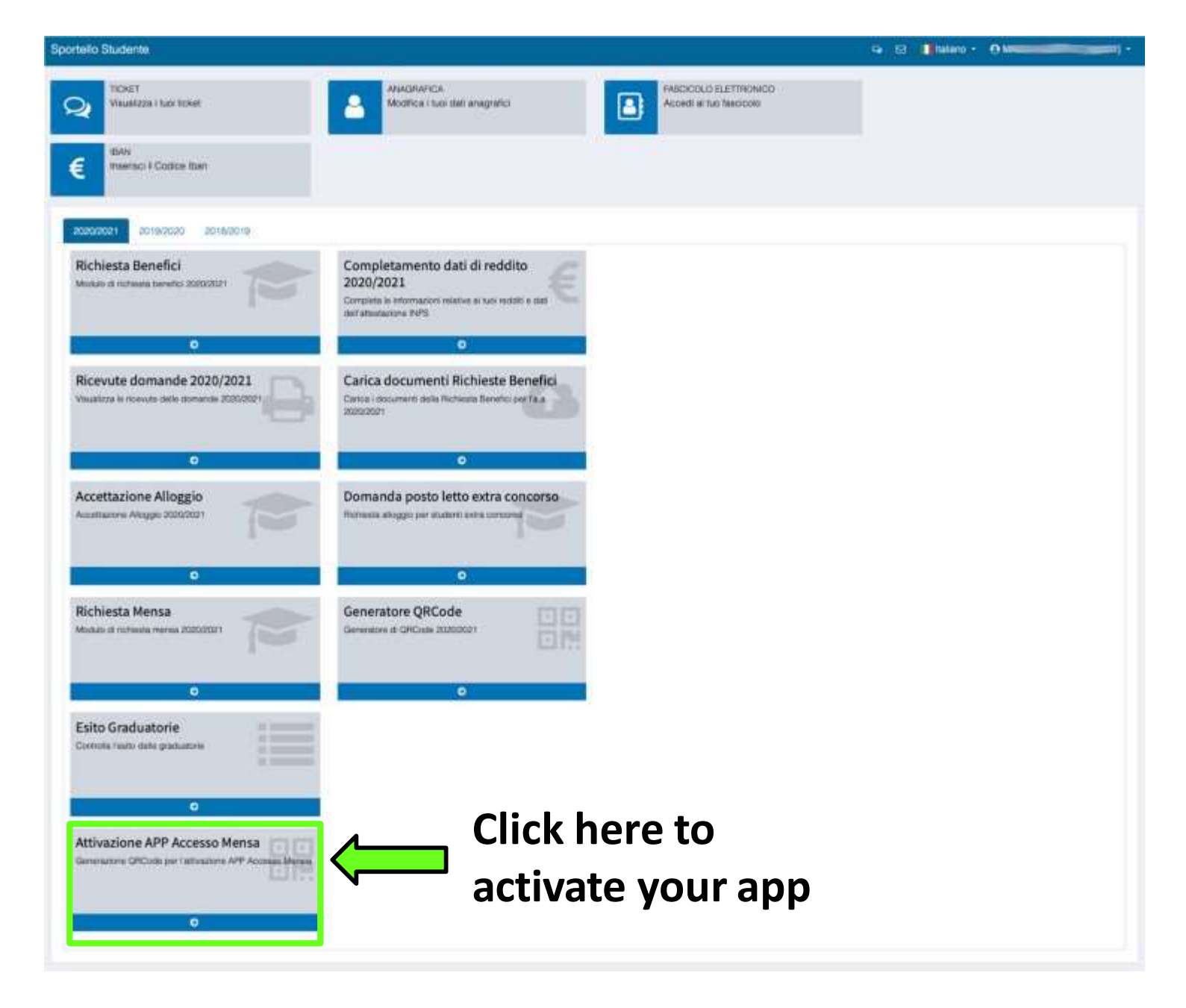

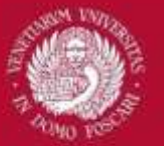

| ASSOCIAZIONE AP                             | ESU Venezia BADGE AL DISPOSITIVO MOBILE                                                                |
|---------------------------------------------|----------------------------------------------------------------------------------------------------|
| (codice fisc                                |                                                                                                    |
| L'app ESU Venezia BADGE                     | sponibile nei seguenti store:                                                                          |
| Google Play                                 | tore                                                                                                   |
| Dopo averla scaricata ed ins                | ata, segui quanto indicato di seguito per associare l'app ESU Venezia BADGE al tuo dispositivo mobile: |
| 1. premi il pulsante "Gene                  | QR Code di associazione" che trovi in fondo alla pagina;                                               |
| 2. attiva l'app ESU Venez                   | ADGE sul dispositivo mobile e premi il pulsante "INQUADRA IL QR CODE";                                 |
| <ol><li>con il dispositivo mobili</li></ol> | quadra il qr code generato come indicato al punto 1 e segui le istruzione indicate.                    |
|                                             |                                                                                                    |
|                                             | Genera QR Code di associazione                                                                         |
|                                             |                                                                                                    |
|                                             |                                                                                                    |

### Click here to generate the QR code that will allow you to link the app to your SOL profile. <u>THIS IS NOT THE QR CODE FOR ACCESSING THE</u> <u>CANTEEN.</u>

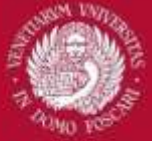

| ASSOCIAZIONE APP ESU Venezia BADGE AL DISPOSITIVO MOBILE                                                                                                    |
|----------------------------------------------------------------------------------------------------|
| (codice fiscale: 1                                                                                                    |
| L'app ESU Venezia BADGE è disponibile nei seguenti store:                                                                                                    |
| Google Play                                                                                                    |
| Dopo averla scaricata ed installata, segui quanto indicato di seguito per associare l'app ESU Venezia BADGE al tuo dispositivo mobile:                                                                                                    |
| <ol> <li>premi il pulsante 'Genera QR Code di associazione' che trovi in fondo alla pagina;</li> <li>attiva l'app ESU Venezia BADGE sul dispositivo mobile e premi il pulsante "INQUADRA IL QR CODE";</li> <li>con il dispositivo mobile inquadra il qr code generato come indicato al punto 1 e segui le istruzione indicate.</li> </ol> |
| Per completare l'associazione con il tuo dispositivo mobile inquadra il QR Code tramite l'applicazione ESU Venezia BADGE                                                                                                    |
| In attesa                                                                                                    |
|                                                                                                    |

Open your ESU VENEZIA BADGE app and scan the QR code. After scanning the code, you will be asked to create a PIN code made up of 5 numbers. You will need this PIN everytime you access the app.

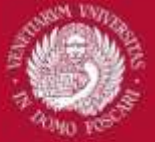

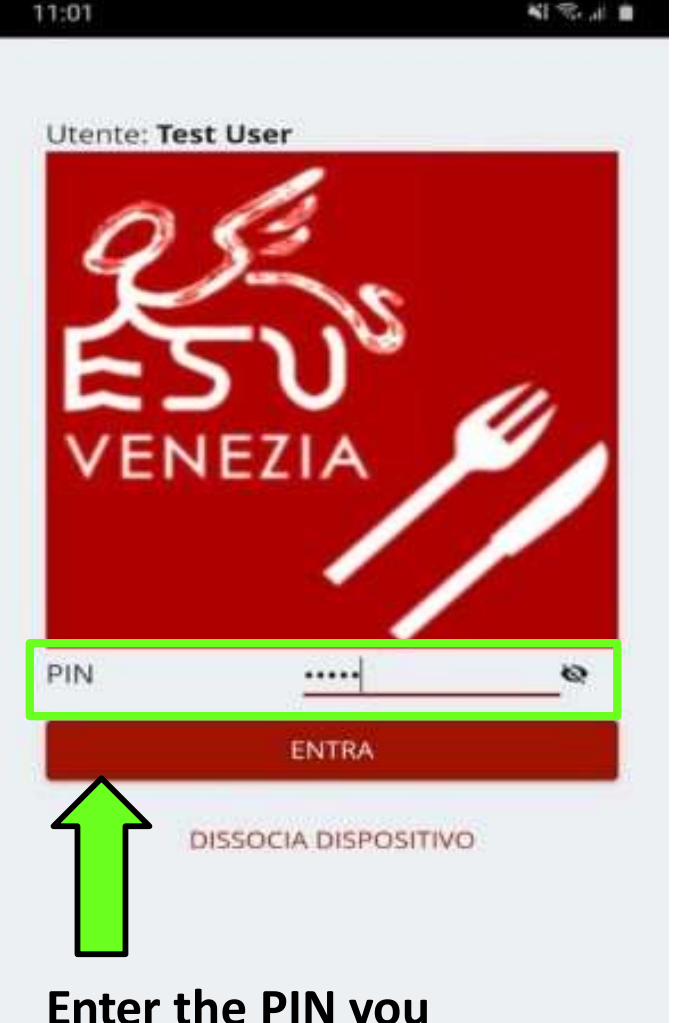

Enter the PIN you created and access the app

0

ć

HI

11:02

M 9. J

Inizio

111

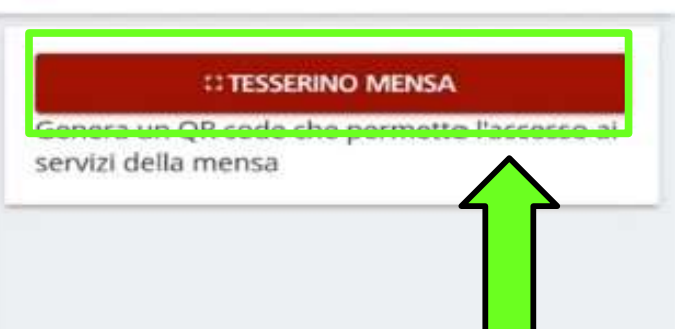

Tap on «TESSERINO MENSA» to generate the QR code that will give you access to the canteen. You will need to show the code everytime you want to access ESU canteens.

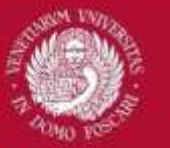

At the Rio Novo canteen (see the map on slide 4), the QR code works as a prepaid card. You can charge it using the totem you will find at the canteen or through the <u>restaurant portal</u>.

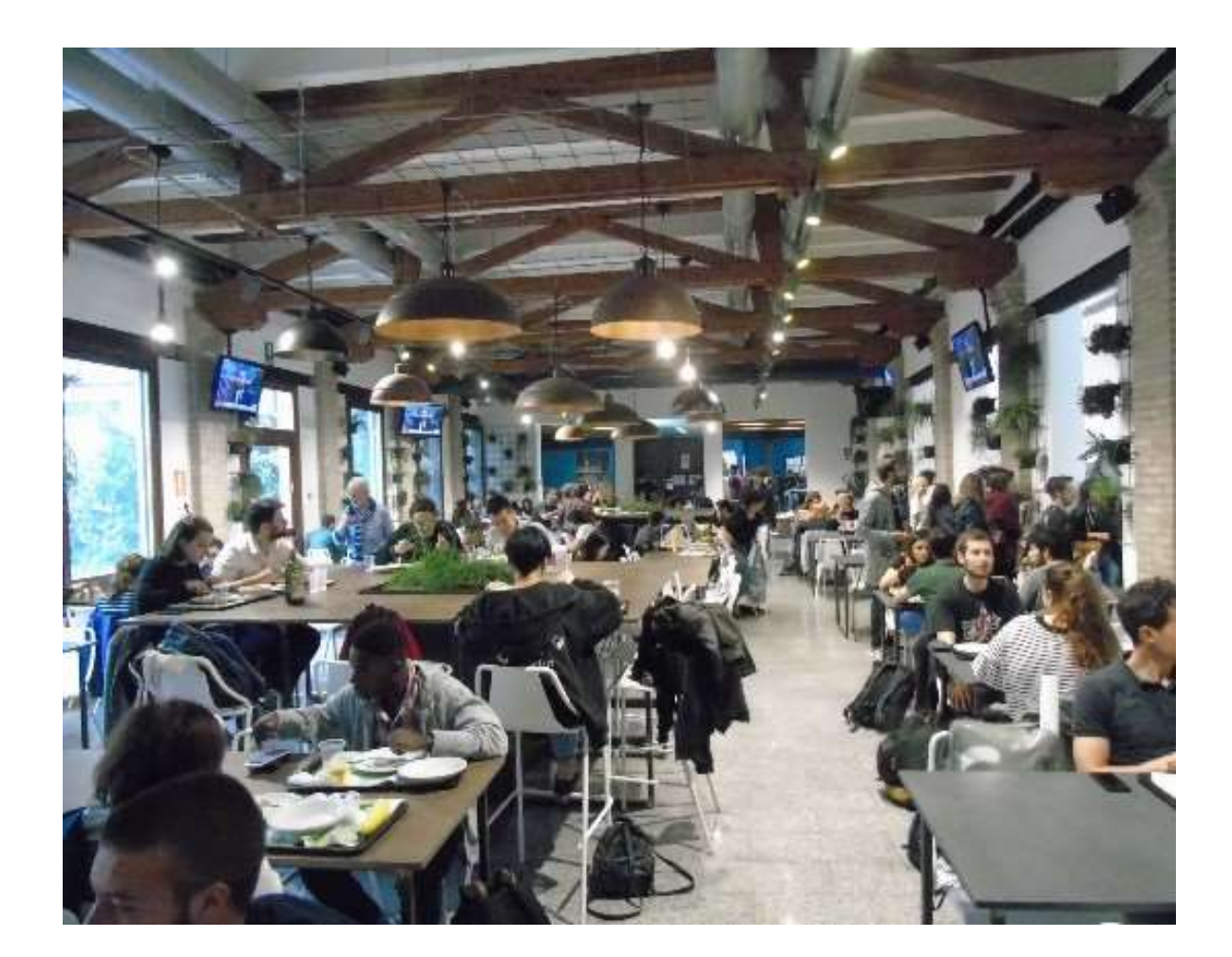

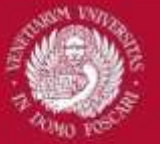

## **USEFUL TIPS**

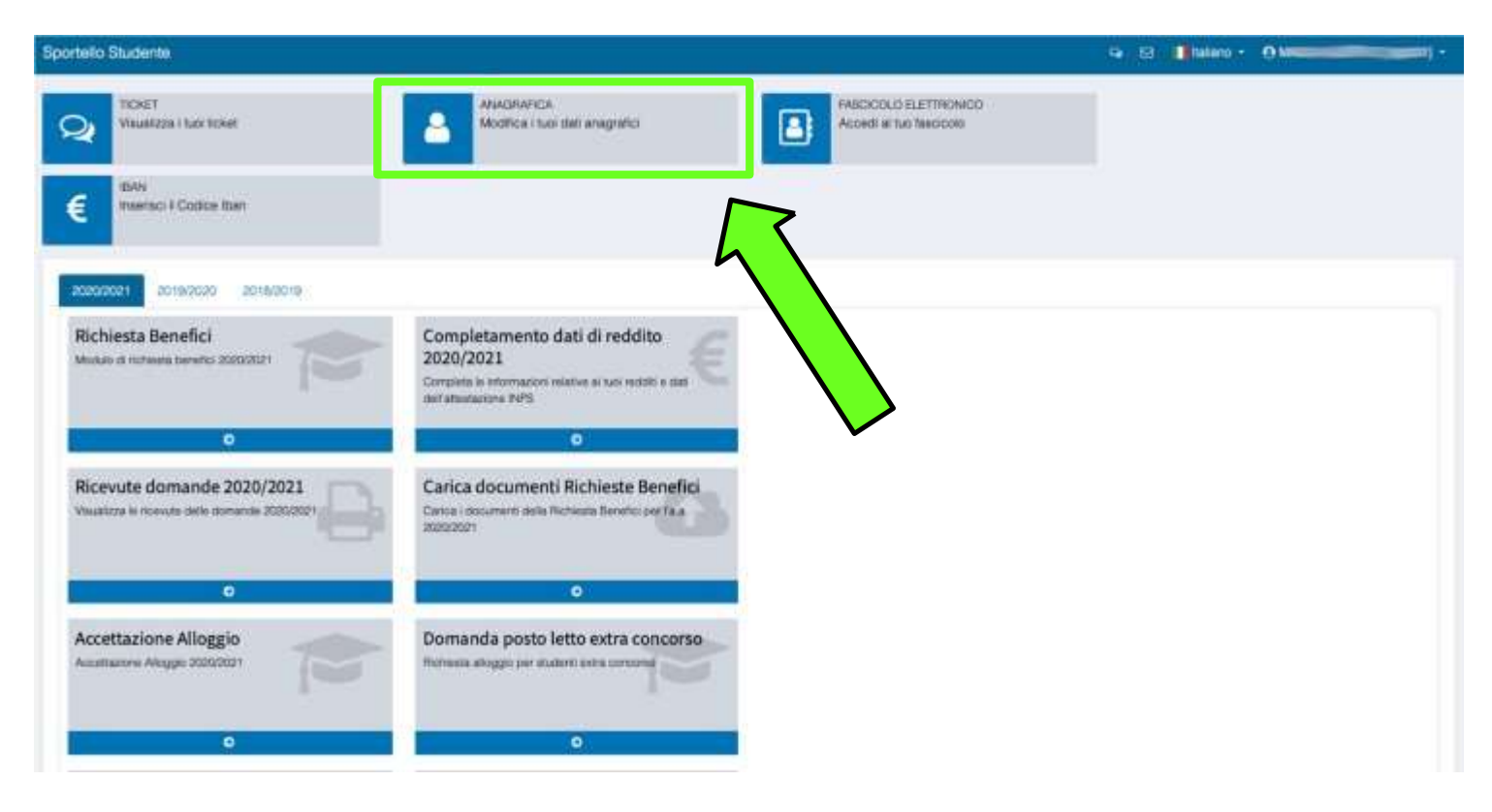

Remember to upload a picture of yourself on your SOL profile to allow for identification at the canteen's counter.

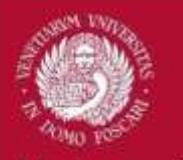

Università Ca' Foscari

Venezia

## **USEFUL TIPS**

# Use the «TICKET» function to get in touch with the ESU office.

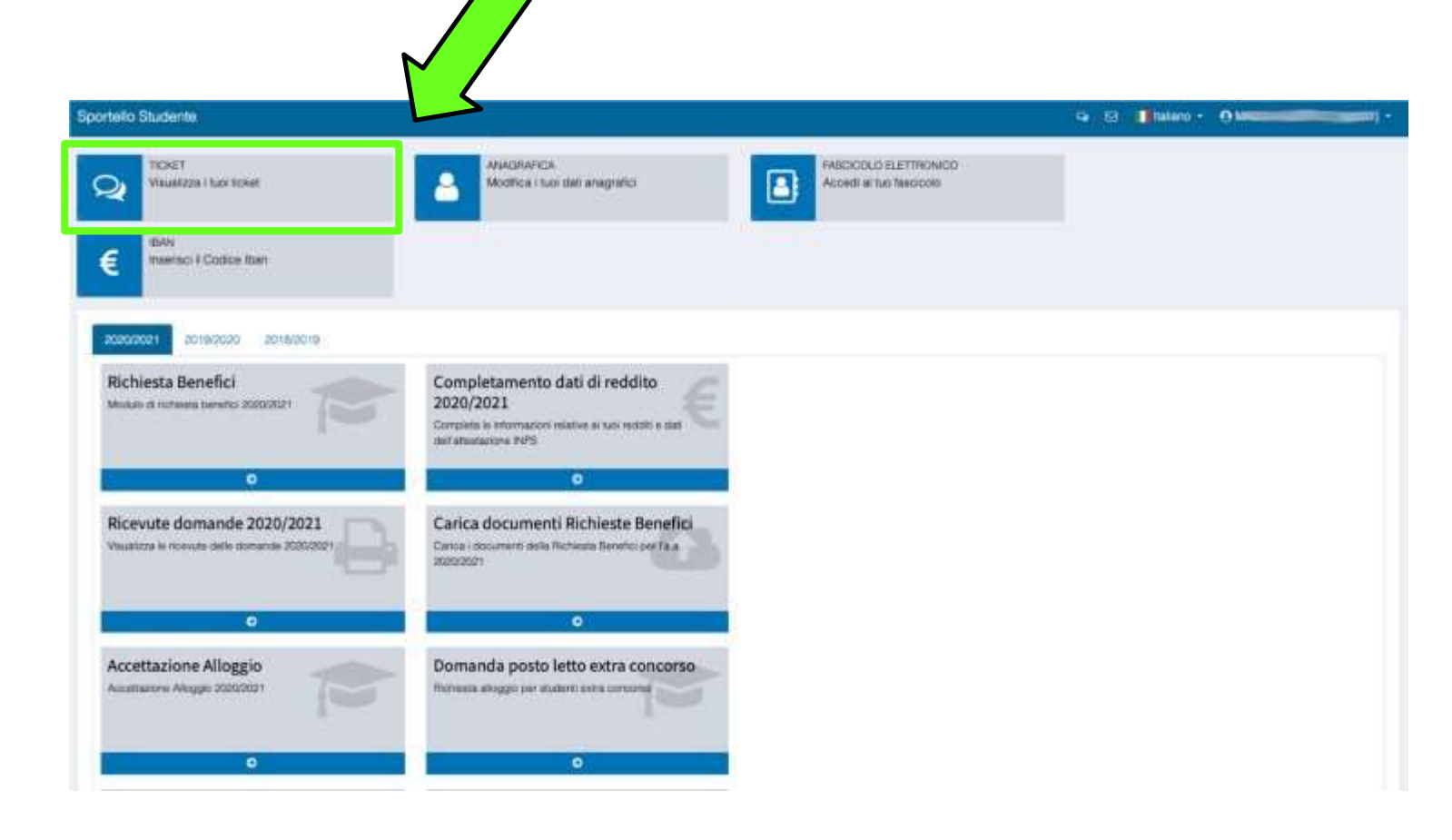

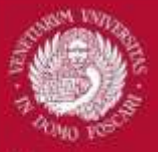

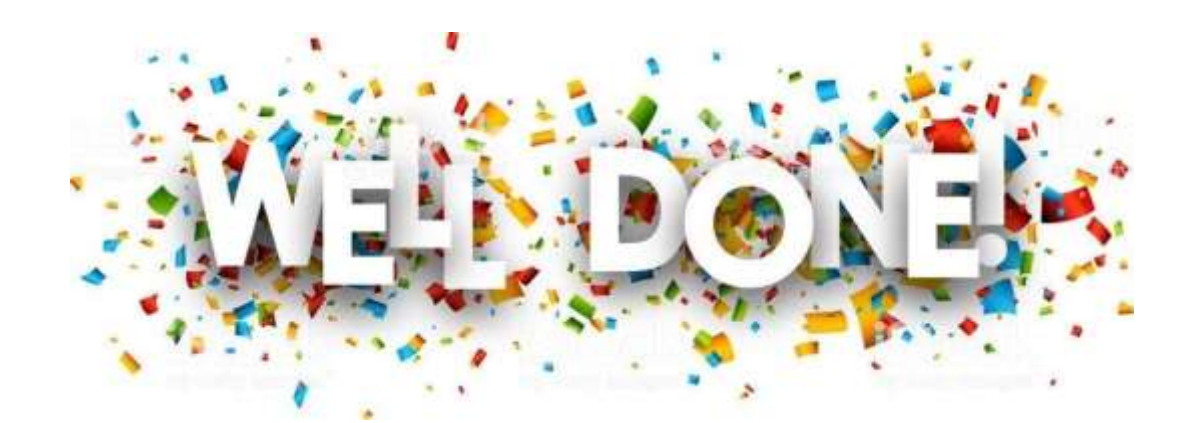

In case you need support in completing the procedure, do not hesitate to ask your buddy!